#### **INSTRUCTIONS TO CREATE AN ACCOUNT**

Use the following link to access the online licensing portal: https://dphregprograms.iowa.gov/PublicPortal/Iowa/IDPH/common/index.jsp

If you need assistance navigating the licensing portal after reviewing these instructions, or retrieving a user name or password, contact the Help Desk: 1-855-824-4357.

# **STEP 1: CREATE AN ACCOUNT**

To renew or apply for a new license/registration/permit/certification, you will need to create a personal account. (Even if you are managing a business.)

- 1) Go to the IDPH Regulatory Programs licensing portal.
- 2) Click New User Registration to start the account activation process.

| IØWA.                        | Iowa Regulatory Licensing (DIAL & HHS Public Health)                                                                                                    |  |  |  |  |
|------------------------------|----------------------------------------------------------------------------------------------------|--|--|--|--|
| ✿ Services 童Agencies ⊕Social | WELCOME TO THE ONLINE LICENSING SERVICES SITE FOR PROGRAMS WITHIN:                                                                                                    |  |  |  |  |
| ≜ Home                       | HHS BUREAU OF EW, HEALT AND COM RAU OF (MASSLEEU), IA I COGACAF LOW COLS & LANNING)<br>HHS BUREAU OF RADIOLOGICAL HEALTH                                                                                                    |  |  |  |  |
| ▲ Public Search              |                                                                                                    |  |  |  |  |
| 🌮 Sign In                    |                                                                                                    |  |  |  |  |
| New User Registration        |                                                                                                    |  |  |  |  |
| 🌮 Help                       | Public Search New User Registration Existing Users Sign-In                                                                                                    |  |  |  |  |
|                              | For additional information, instructions and rules, follow the link below to the appropriate bureau page.       Image: Content of Content of Conten |  |  |  |  |
|                              | © Copyright 2024 Iowa Regulatory Licensing (DIAL & HHS Public Health)   For technical support or login issues, please call : (515) 281-5703   Privacy Statement   Terms Of Use f 🗴 in 💿 👗                                                                                                    |  |  |  |  |

# **STEP 2: ENTER THE NEW USER DETAILS**

- 1) Enter your First and Last name in the appropriate boxes.
- 2) Click Register. (You must have a valid email address to complete the next steps.)

| Comm                                 | nunities                                 |
|--------------------------------------|------------------------------------------|
| Sign up now to get credentials you o | an use for Enterprise A&A enabled sites. |
| First Name:                          | Ponistor                                 |
|                                      | пеуыс                                    |
| Last Name:                           |                                          |
| Last Name                            |                                          |
| lossibly here an account already?    |                                          |

3) Your Account ID will automatically fill in the format of "FIRSTNAME.LASTNAME" NOTE: If the Account ID field is blank, this means that the Account ID in the above format may have already been claimed. You may create your own unique Account ID and enter that instead.

| 4) | When you have | e completed all | the required fields, | , click Save Account Details. |
|----|---------------|-----------------|----------------------|-------------------------------|
|----|---------------|-----------------|----------------------|-------------------------------|

| DF | PH Regulated                     |
|----|----------------------------------|
|    | Account ld:                      |
|    | First Name:                      |
|    | Last Name:                       |
|    | Email:<br>Confirm Email:         |
|    |                                  |
|    | Save Account Details Cancel Help |

5) A pop-up will appear. Click **OK** to continue.

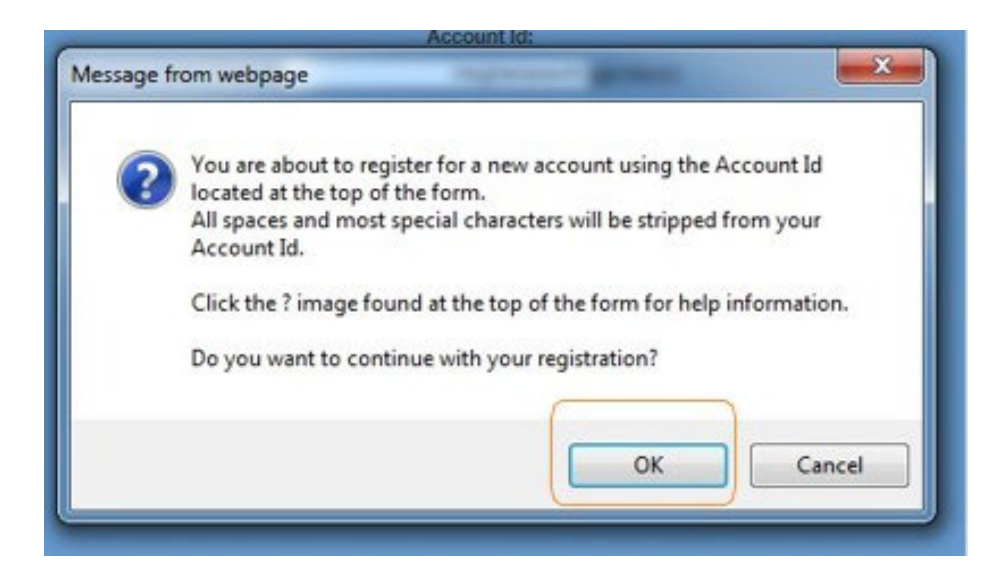

### **STEP 3: ACCOUNT ACTIVATION**

The next page will direct you to check the email address you provided to complete the process of creating an account.

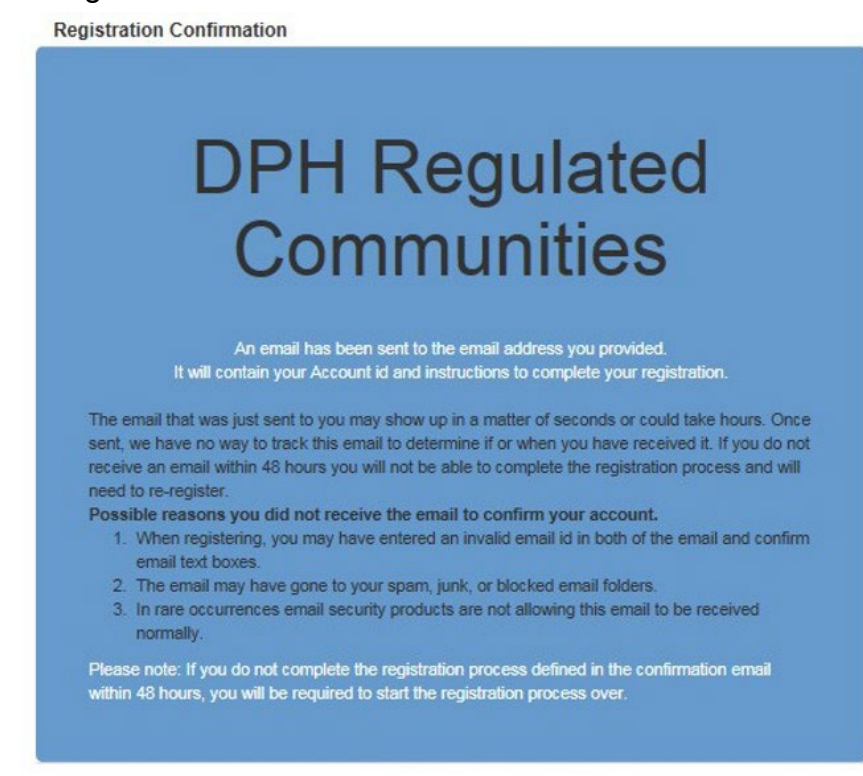

- 1) Access your email account and open the email that was sent to you with the subject "Account Confirmation".
- 2) Click the link in the body of the email to complete the activation process.

Account Confirmation for DPH Regulated communities 100..

nta.i-not1Jply@iQW11.gov

tome -

Vlt>lcomelrOll1 EnteruiseAs.Al

-oo NO SHARE this email l'ithfiJr<JneelsEI as ii contains accOlJII i "Illmatian aoo lil"ffii that coud illcwyour accolrl to b!! c.ompromised.-

TI'Jis <ill'lail is a Offirmation or me accOUI'II youtooror DPHRegulatect comrrn. 11 ities arw: proviellIS steps (seebelow) on riow to activate your account.

9:36 AM (2 minute:, agp)

ACCOIJI"It Details Sectrc:n: Account ID: me;)haMao44@1owaid yowr.mame;M Damera EMait: meat\tioodarnera58@gmail.cam

If yoo did rd rl!(JJESI ttis accornt or thir-1: this email W<E s@n! in error, please coolacl the State Ssrvice Desk (Intros:/lioiY"11.service-nawcom/kb\_view.do? svsparm Micte=KBommon

Before youllegIrr IIyouslart tie accourt ac1iVation cxess t,y clicklr"!/tihe step 1 ImKyoumust comJjete all 4 steps Immeoiatel/. Ilyoucloseyru IIrONSer or have adelay 111a: keepsyw from com eling all 4 stel:\$ywr acc01.11t"lillibecreatea.but will re!!ureyouto ccritacitheSlate Serl/IceDes, before VCi1V1111 be able to use it,

Atcol1'11Ac1ivation Proi:,es,g'. Step 1. acck ttlefollO'1 ri;J tir-1:<u>http1/18sl iO!ra oo r/entaafsso?reglcl(m:s35d2d9.I6Eibo005.8@C2d9452eae</u> Ifyoog..t a msssag3 lhal SI:fS "Sorry the link you used isnolongervali ... <u>seet11ette1psatif1.below.</u>) Step 2. Otloose '1MI MSeline QLieSilonsanclir.en make yourown'i 3rdiJJe'; on.'Inil enmr answers tor eacll. - (T11ieSeare setil"ity quesuoms youcan31S'/er later Ilyouever lo \_\_\_\_\_your passw::rl aoo confirmit 1:1{ entering it aga,n. (Reminder - Passv.17ds mLtS! be; Al least 8 characters long (alphaoomeric ). Includeal. leasl one special chara.ter (e.,;;1 L @,#,\$,%A&\*, etc,). A mi\_of I.IPr;,ercas,e arid lowercas-e letters. Youmay net us,e Pieces ofyour riamemail address invw i; asse

address invw i.ass -d.) SIII] 4. Sign in LEing yo1.1" Account Id (see Ace oonl Delails Section atIcNe) and the passvad you jUJSI @niitred in SIIP 3.

1-1elpsecuoo:

1-Telpsecuoo: Did yru gel the message --soriy thelink you used Is no 1or,gerva11ct-? I! so, the slate OfyOI.I accouri Is inGueslion acoyru 11 need III usedle'fOIIO\\iir,;i to determinetile account state. Click therallCPMnglmk.<u>http://tesiiONii\_IIQ'i/ertaalsso?-joo.Id-DPH\_RCOr\_t&ca.llt[II&CFhttps".ItelpdQIMest\_rowigov/Pub.J\_icPcytall)gwatlppf-jic001monl entaa\_1so&tab=rlif0011d</u>

### **STEP 4: ENTER SECURITY QUESTIONS**

Clicking on the link provided in the activation email will take you to a page to set up your account security details. (**NOTE**: You can only click this link once.)

- 1) Select your security questions and provide the answers. (For Question 3, write your own security question and provide your answer.)
- 2) Click Save Identity Baseline when finished.

| Identity Baseline                                                              |
|--------------------------------------------------------------------------------|
| DPH Regulated<br>Communities                                                   |
| for some reason, you can answer these questions to get access to your account. |
| Question 1:                                                                    |
| - Saturi Quantum -                                                             |
| Answer 1. Confirm                                                              |
|                                                                                |
| Guestion 2<br>- Seed Queston -                                                 |
| Answer 2: Confirm:                                                             |
|                                                                                |
| Create your own questions)<br>Guestion 3<br>Answer 3: Confirm:                 |
| Bave kientity Baseline                                                         |

#### **STEP 5: SET PASSWORD**

Next, you will be prompted to create a password for your account.

- 1) Type in your password twice and click **Save New Password**.
  - a. Your password will need to meet all the password rules listed below.

|         | - Pogulatod                                                                                                    |  |
|---------|----------------------------------------------------------------------------------------------------|--|
| DPF     | Regulated                                                                                                    |  |
| Co      | mmunities                                                                                                    |  |
|         |                                                                                                    |  |
| Passwon | Enter new password:                                                                                             |  |
|         | Confirm new password                                                                                            |  |
|         |                                                                                                    |  |
|         | in the second second second second second second second second second second second second second second second |  |

# **STEP 6: ENTER INDIVIDUAL ACCOUNT INFORMATION**

After creating your Password, you will be taken to the sign in page.

- 1) Sign in using your new **Account ID** and **Password**.
- 2) The next screen will ask you to enter your SS# and Date of Birth in the corresponding box. (This information is used to check for an existing license/permit/certification.)
  - a. SS# must be entered without dashes or spaces.
  - b. When using the calendar, select "Month", "Year", and finally "Day."
- 3) Click Continue after completing the required fields.

| iowa.gov>             | IDPH REGULATORY PROGRAMS<br>Radiological Health   Emergency Medical Services  Environmental Health |
|-----------------------|----------------------------------------------------------------------------------------------------|
|                       |                                                                                                    |
| ▲ Home                | Web Registration SSN                                                                               |
| ▲ Public Search       | Individual Information                                                                             |
| 🍘 Sign In             | SSN:*                                                                                              |
| New User Registration | Confirm SSN: *                                                                                     |
| 🏟 Help                | Date of Birth: • End                                                                               |
|                       | Continue Reset                                                                                     |

# **STEP 7: PROVIDE PROFILE DETAILS**

- 1) Complete the **Basic Profile Details** and **Physical Address Details**. (Fields with red asterisks are required.)
- 2) When you have finished entering your information, click **Continue**.

| · · · · · · · · · · · · · · · · · · · | Deals Dealls Date                           |                         |   |                     |   |  |
|---------------------------------------|---------------------------------------------|-------------------------|---|---------------------|---|--|
| wa.gov>                               | Basic Profile Details                       |                         |   |                     |   |  |
|                                       | First Name *<br>Peterson                    | Middle Name             |   |                     |   |  |
|                                       | Last Name *<br>Johnson                      | Suffix 👻                |   |                     |   |  |
| ne                                    | Email Address *<br>madhulit97+180@gmail.com | SSN<br>########7777     |   |                     |   |  |
| lic Search                            | Date of Birth:<br>08-08-2000                |                         |   |                     |   |  |
|                                       |                                             |                         |   |                     |   |  |
|                                       | Physical Address D                          | etails                  |   |                     |   |  |
| User Registration                     | Address is 👻                                | ATTN                    |   |                     |   |  |
|                                       | House Number *<br>12                        | Street Prefix 👻         |   |                     |   |  |
|                                       | Street Name *<br>Main Street                | Street Type *<br>Avenue |   |                     |   |  |
|                                       | Street Direction *<br>East                  | County 👻                |   |                     |   |  |
|                                       | Unit Type 👻                                 | Unit Number             |   |                     |   |  |
|                                       | City*<br>Dubuque                            |                         | * | State*<br>Alaska    | * |  |
|                                       | Country                                     |                         | Ŧ | Zip Code *<br>54321 |   |  |
|                                       |                                             | Phone 1 Type *          |   |                     |   |  |
|                                       | Phone 1 *<br>6127262738                     | Mobile                  |   |                     |   |  |
|                                       | Phone 1*<br>6127262738<br>Phone 2           | Mobile  Phone 2 Type    |   |                     |   |  |

Next, you will be taken to your **Profile** page.

The <u>Basic Profile Details</u> and <u>Physical Address Details</u> you entered will appear here. Your account **PIN** number will show in your Basic Profile Details..

| ioura mus                    | My Profile                                         |                                            |          |
|------------------------------|----------------------------------------------------|--------------------------------------------|----------|
| IOWa.gov                     | Basic Profile Details (PIN: 162301)                |                                            |          |
| ✿ Services                   | Name<br>Peterson Johnson                           | Date of Birth 08/08/2000                   |          |
| Peterson<br>Johnson          | Email Address *<br>madhulit97@gmail.com            | Preferred Address                          | <b>*</b> |
| ▲ Home                       | Physical Address Details                           |                                            |          |
| A Public Search              | Address is                                         | ✓ ATTN                                     |          |
|                              | House Number * 23                                  | Street Prefix                              | *        |
| My Profile                   | Street Name *<br>Main Street                       | Street Type *<br>Avenue                    | •        |
| Prev Company<br>Registration | Street Direction<br>East                           | County                                     | •        |
| My Programs                  | Unit Type                                          | - Unit Number                              |          |
| Apply for a Program          | <sup>City</sup> *<br>Dubuque                       | <ul> <li>State</li> <li>Alabama</li> </ul> | •        |
| Sign Off                     | Country                                            | - Zip Code *<br>52401                      |          |
|                              | Phone 1 *<br>9898989898                            | Phone 1 Type *<br>Alternate                | ٣        |
|                              | Phone 2                                            | Phone 2 Type                               | •        |
|                              |                                                    |                                            |          |
|                              | Select a license type to proceed or License Select | tion(s)                                    |          |
|                              | Select a Membership for your Actions               |                                            |          |

To apply for individual licenses, click **Continue** to be taken to the "My Programs" page.

#### FOR INDIVIDUALS AUTHORIZED TO MANAGE FACILITIES & BUSINESSES ONLY

If you need to manage an <u>existing</u> license/permit/certification/registration for a facility or business, and do not see your company listed under "Registered User's Memberships" on your profile page, please have your PIN number ready and call (515)281-3425>option 7>option 2>option 1>option 4 or

Email <u>env.health@dia.iowa.gov.</u> to request your Profile be authorized to manage your facility/business.